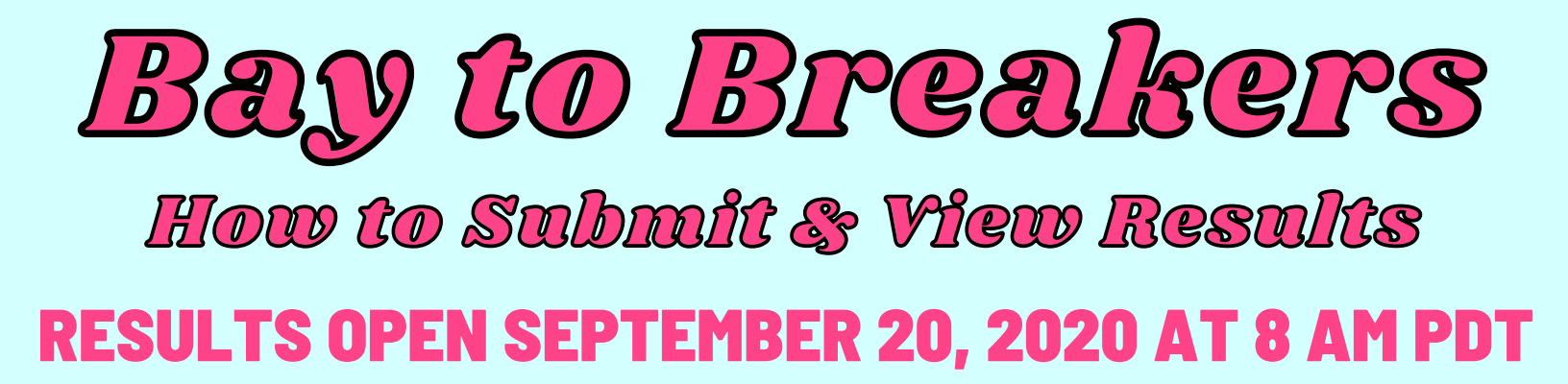

### STEP 1: WHILE ON THE <u>BAY TO BREAKERS HOMEPAGE</u>, CLICK "RESULTS" FROM A DROPDOWN MENU. <u>CLICK UPLOAD RESULTS - SEPT. 20</u>

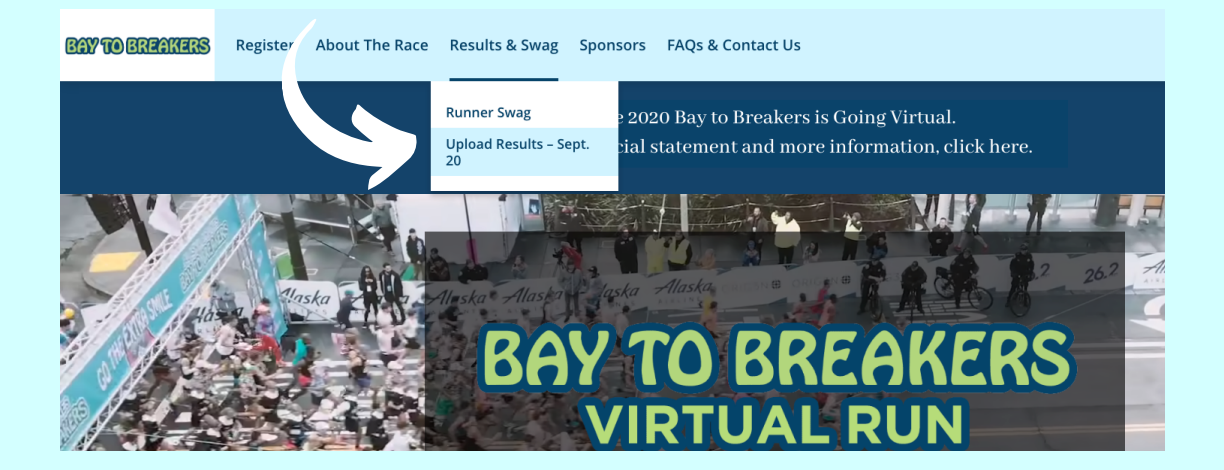

# STEP 2:

### SEARCH FOR YOUR NAME IN THE SEARCH BAR & CLICK THE REGISTRATION YOU NEED TO UPLOAD RESULTS FOR.

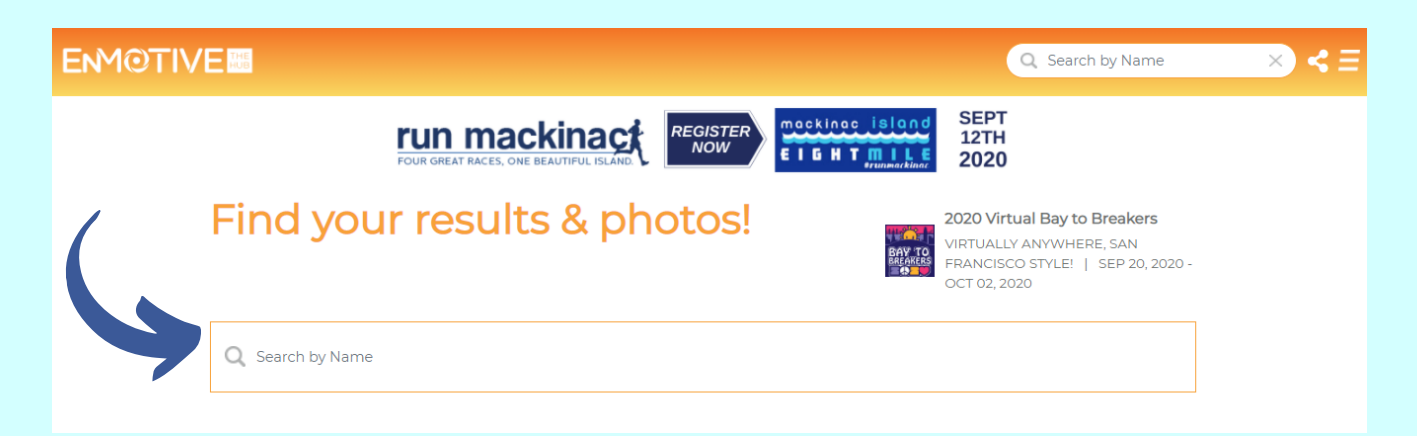

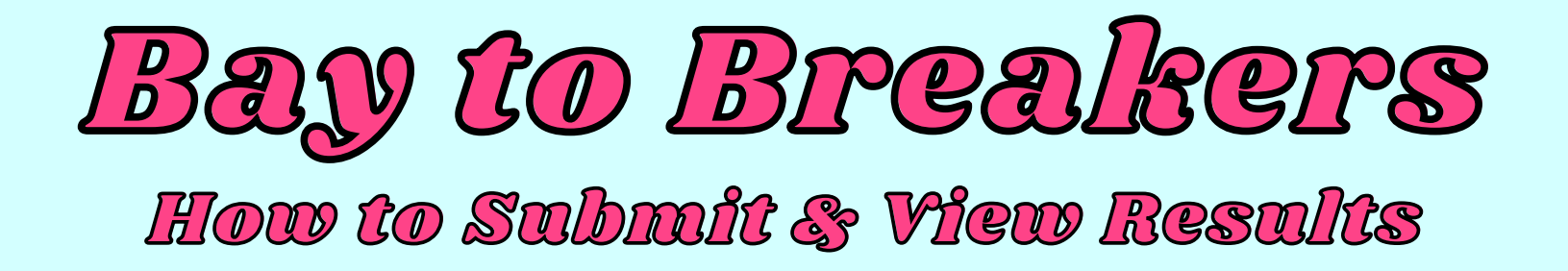

STEP 3: CLICK "SUBMIT RESULTS"

YOU WILL BE PROMPTED TO LOGIN TO YOUR ENMOTIVE ACCOUNT.

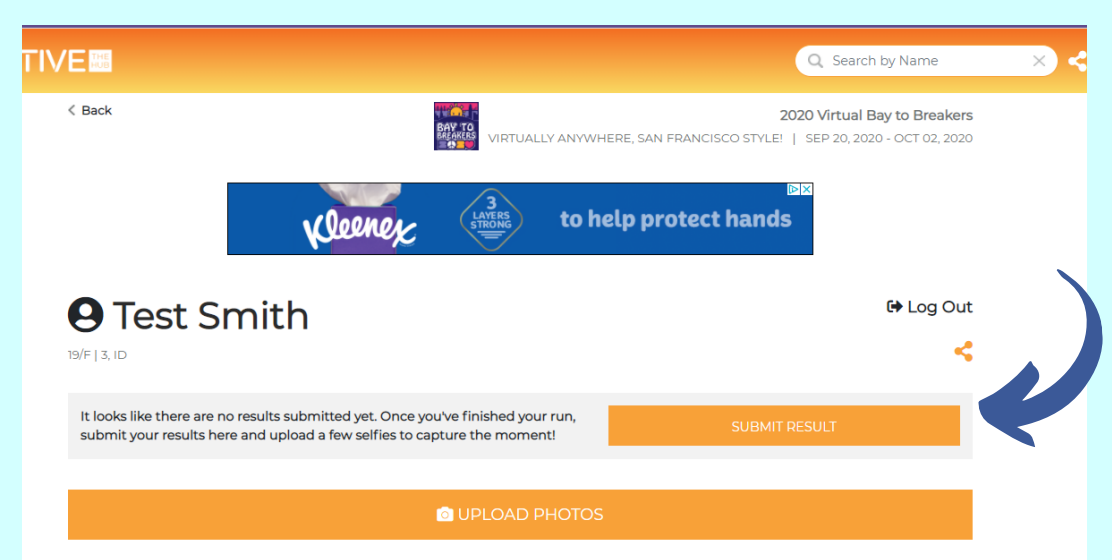

### STEP 4: INPUT YOUR OFFICIAL RACE TIME . IF YOU RAN OVER MULTIPLE DAYS PLEASE SUBMIT ONE COMPLETE TIME.

| THEN, SUBMIT<br>YOUR RESULTS! | Log Your Result<br>2020 Virtual Bay to Breakers<br>Congratulations on finishing the 2020 Virtual Bay to Breakers. Log your result below. |
|-------------------------------|----------------------------------------------------------------------------------------------------|
|                               | Registrant<br>Test Smith<br>Category<br>Bay to Breakers Virtual 12K                                                                      |
|                               | Distance you ran Virtual 12K - Full Course Time* HH: • MM • SS • Submit Result or Cancel                                                 |

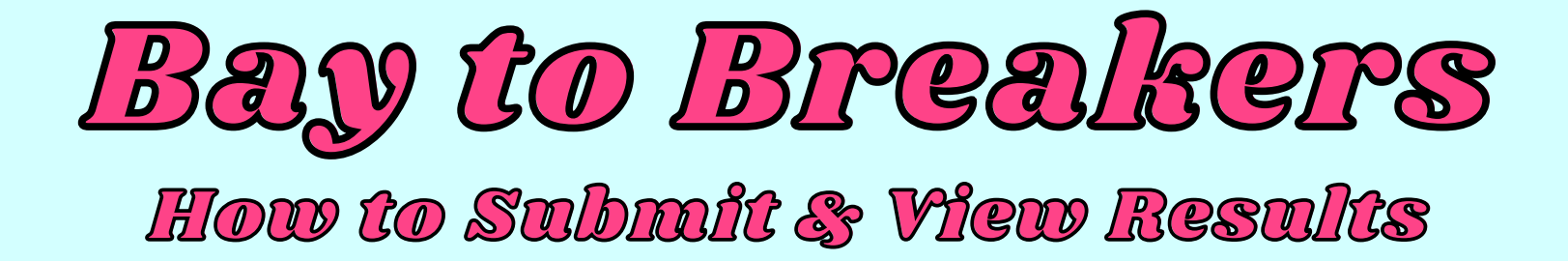

STEP 5: ONCE YOU SUBMIT YOUR RESULTS YOU WILL RECEIVE A CONFIRMATION.

THEN, CLICK "VIEW POST RACE EXPERIENCE"

#### Result saved.

### Log Your Result 2020 Virtual Bay to Breakers

Congratulations on finishing the 2020 Virtual Bay to Breakers. Log your result below.

#### Registrant Test Smith

Category Virtual 12K

Your result of 1h 00m 00s was recorded on 09/11/2020

To , and upload photos, click the button below and visit your post-race experience page

View Post-Race Experience or View Registration

### STEP 6: THIS WILL TAKE YOU BACK TO THE RESULTS PAGE WHERE YOU WILL THEN BE ABLE TO SUBMIT YOUR RACE PHOTOS AND ADD ON OVERLAYS

| < Back                                                               |                          | BAY TO<br>BREAKERS VIE | RTUALLY ANYWHERE, SAN F          | 2020 Virtu:<br>RANCISCO STYLE!   SEP 20, | al Bay to Breakers<br>2020 - OCT 02, 2020 |
|----------------------------------------------------------------------|--------------------------|------------------------|----------------------------------|------------------------------------------|-------------------------------------------|
|                                                                      | BEST<br>BUY              | Free<br>on all<br>Acce | shipping<br>I Mobile<br>essories |                                          |                                           |
|                                                                      |                          |                        |                                  |                                          |                                           |
| 9 Test S                                                             | Smith                    |                        |                                  |                                          | 🕩 Log Out                                 |
| <b>9 Test S</b><br>VIRTUAL 12K   19/F   3, ID                        | Smith                    |                        |                                  |                                          | C Log Out                                 |
| Test S                                                               | Smith                    | Pace                   | Distance                         | Time Of Day                              | C+ Log Out                                |
| O Test S     VIRTUAL 12K   19/F   3, ID     Interval     Full Course | Smith<br>Time<br>1:00.00 | <b>Pace</b><br>8:03    | Distance<br>12.0 km              | Time Of Day<br>-                         | C Log Out                                 |

## **RESULTS OPEN SEPTEMBER 20, 2020 AT 8 AM PDT**